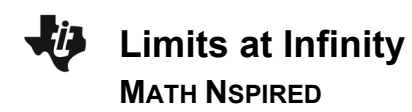

## **About the Mathematics**

The *Limits\_at\_infinity.tns* document provides a simple but powerful tool for investigating limits of functions numerically. The idea is to consider  $\lim_{x \to \infty} \mathbf{f1}(x)$  and  $\lim_{x \to \infty} \mathbf{f1}(x)$  by substituting a sequence of

numerical values for *x* that get larger and larger in magnitude (either positive or negative values, respectively).

## Objective

 This activity allows students to numerically investigate the limit of a function as the magnitude of the input grows without bound (i.e., as x approaches positive or negative infinity).

# Using the Document

Page 1.1 provides the mathematical setting. Page 1.2 defines the function to be investigated. The example provided in the interactive math box is f1(x) = 1/x. On page 1.3, the limit under investigation is displayed. Three sets of slider arrows have been set up. The one at the top serves as a "reset" button. The slider in the middle allows the user to step through a sequence of negative values for *x* (using the down arrow since the values are decreasing), and the slider at the bottom allows the user to step through a sequence of positive values for *x* (using the up arrow since the values are increasing). The sequences are set to start at either -1 or +1. The sequences begin marching in 1-unit steps, then 10-unit steps, and finally switch to "geometric" steps (factors of 10). To reset, use the slider arrow at the top of page 1.3. To consider a new function, return to page 1.2 and change the function f1(x).

## **Possible Application**

Typically, you should investigate a variety of function behaviors, including ones where the two limits at infinity are finite but different  $(\arctan(x)$  is a nice example). You can combine the numerical investigation with a look at the graph of **f1** and then repeatedly zoom out horizontally. (The results of the numerical investigation can also be compared to the CAS result of evaluating the limit, if TI-Nspire CAS is used.)

| 1.1 1.2 1.3 Limits_at_infinity                                                    | (i) 🛛 |
|-----------------------------------------------------------------------------------|-------|
| CALCULUS                                                                          |       |
|                                                                                   |       |
| Limits at infinity                                                                |       |
| Numerical investigations of                                                       |       |
| $\lim_{x \to \infty} (\mathbf{f1}(x))$ and $\lim_{x \to \infty} (\mathbf{f1}(x))$ |       |
| x→∞ x→−∞                                                                          |       |
|                                                                                   |       |
|                                                                                   |       |

#### TI-Nspire<sup>™</sup> Technology Skills:

- Download a TI-Nspire document
- Open a document
- Move between pages
- Click on a minimized slider
- Define a function in an interactive math box

#### **Tech Tips:**

 Make sure the font size on your TI-Nspire handheld is set to Medium.

#### Lesson Materials:

Limits\_at\_infinity.tns

Visit <u>www.mathnspired.com</u> for lesson updates.